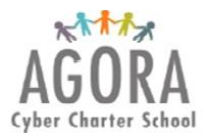

# How to Create and Access the Parent or Legal Guardian Sapphire Portal Account

Returning parents or legal guardians do not need to create a new Sapphire account and can use the previous school year Sapphire login credentials. If you forgot your Username or pin send an email to <u>agorasystemssupport@agora.org</u> and include your first name, last name and phone number. If you forgot your Password you can reset it by going to <u>www.tinyurl.com/agorasapphire</u> and select the "Forgot your password" link and enter your Pin and Username.

Follow the instructions below if you need to create a Sapphire account.

- 1. Go to <u>www.tinyurl.com/agorasapphire</u>
- 2. Select Create a Web Portal

| COMMUNI                | <b>FY WEB PORTAL</b>                     |                                                         |
|------------------------|------------------------------------------|---------------------------------------------------------|
| WEL(                   | COME                                     |                                                         |
| A Cyber Charter School |                                          |                                                         |
|                        | COMMUNI<br>WELCO<br>Cyber Charter School | COMMUNITY WEB PORTAL<br>WELCOME<br>Cyber Charter School |

#### 3. A new window will appear. Select **OK**

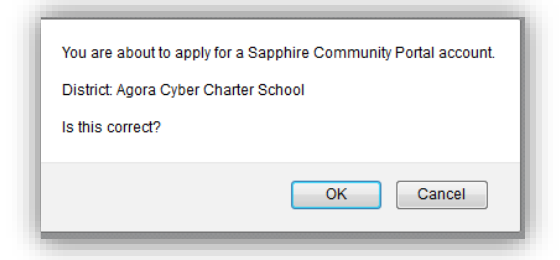

4. Read the user agreement, select Yes and Continue

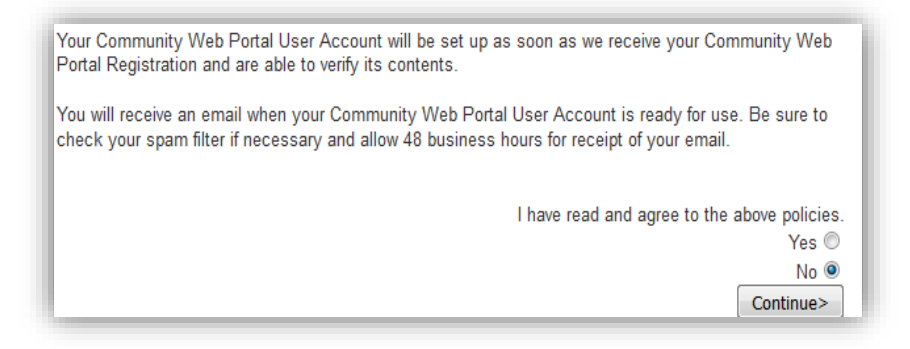

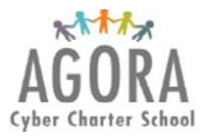

## How to Create and Access the Parent or Legal Guardian Sapphire Portal Account

- 5. Complete the online application. You will create your Username and Password in the online application. Be sure to write down this information and keep it in a secure place. Note, to gain access to your child's information through Sapphire you must fill in the form correctly and precisely.
- 6. After filling in the form select **Save Form and Continue**.

|                                                                                                    | Sapphire                                                       | e Community Web P | ortal Applicatio                                                                                                  | n                                          |                                                          |
|----------------------------------------------------------------------------------------------------|----------------------------------------------------------------|-------------------|----------------------------------------------------------------------------------------------------|--------------------------------------------|----------------------------------------------------------|
| School District: Ag<br>Current School Yea<br>Contact Name: Ago                                      | ora Cyber Charter School<br>r: 2016<br>ra Cyber Charter School | l                 |                                                                                                    |                                            |                                                          |
|                                                                                                    |                                                                | Family Informat   | tion                                                                                                    |                                            |                                                          |
| Applicant                                                                                           | 15-15                                                          |                   |                                                                                                    |                                            |                                                          |
| Name:*                                                                                              | (hist)                                                         | (hast)            | Relation.*                                                                                                    | arent, Guardian, Custodian, Poster Parent) |                                                          |
| iddress 1:*                                                                                         |                                                                |                   |                                                                                                    |                                            |                                                          |
| uddress 2:                                                                                          |                                                                |                   | -                                                                                                    |                                            |                                                          |
| lity.*                                                                                              |                                                                |                   | State.*                                                                                                    | PENNSYLVANIA V                             |                                                          |
| .p Code:*                                                                                           | Work Dhone                                                     | Call Dhone:       |                                                                                                    |                                            |                                                          |
| -Mail*                                                                                              | WURFINE.                                                       | Centrate.         |                                                                                                    |                                            |                                                          |
| Fir                                                                                                 | st Name*                                                       | Last Name*        | Date of Birth*<br>mm/dd/yyyy                                                                                      | Grade* School*                             |                                                          |
| Fie<br>Chuld 1<br>Chuld 2<br>Chuld 3<br>Chuld 4<br>Chuld 4<br>Chuld 5<br>Chuld 6                    | st Nianc <sup>4</sup>                                          | Last Name*        | Date of Birth*<br>mm/dd/yyyy<br>0<br>0<br>0<br>0<br>0<br>0<br>0<br>0<br>0<br>0<br>0<br>0<br>0<br>0<br>0<br>0<br>0 | Grade* School*                             | <b>T</b><br><b>T</b><br><b>T</b><br><b>T</b><br><b>T</b> |
| Field 1                                                                                             | st Name*                                                       | Last Name*        | Date of Birth*<br>mm/dd/yyyy<br>0<br>0<br>0<br>0<br>0<br>0<br>0<br>0<br>0<br>0<br>0<br>0<br>0<br>0<br>0<br>0<br>0 | Grade* School*                             | ▼<br>▼<br>▼<br>▼                                         |
| Fie<br>Child 1<br>Child 2<br>Child 3<br>Child 4<br>Child 5<br>Child 6<br>Cogin Informatio           | st Name*                                                       | Last Name*        | Date of Birth*<br>mm/dd/yyyy<br>0<br>0<br>0<br>0<br>0<br>0<br>0<br>0<br>0<br>0<br>0<br>0<br>0<br>0<br>0<br>0<br>0 | Grade* School*                             | <b>V</b><br><b>V</b><br><b>V</b><br><b>V</b><br><b>V</b> |
| Fi<br>Child 1<br>Child 2<br>Child 3<br>Child 3<br>Child 4<br>Child 5<br>Child 6<br>Cogin Informatio | at Nienc*                                                      | Last Name*        | Date of Birth*<br>mm/dd/yyyy<br>0<br>0<br>0<br>0<br>0<br>0<br>0<br>0<br>0<br>0<br>0<br>0<br>0<br>0<br>0<br>0<br>0 | Grade* School*                             | ▼<br>▼<br>▼<br>▼                                         |
| Find 1                                                                                              | st Name*                                                       | Last Name*        | Dute of Birth*<br>mm/dd/yyyy<br>0<br>0<br>0<br>0<br>0<br>0<br>0<br>0<br>0<br>0<br>0<br>0<br>0<br>0<br>0<br>0<br>0 | Grade* School*                             |                                                          |
| Find 1                                                                                              | at Name*                                                       | Last Name*        | Dute of Birth*<br>mm/dd/yyyy<br>0<br>0<br>0<br>0<br>0<br>0<br>0<br>0<br>0<br>0<br>0<br>0<br>0<br>0<br>0<br>0<br>0 | Grade* School*                             |                                                          |

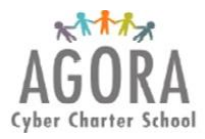

# How to Create and Access the Parent or Legal Guardian Sapphire Portal Account

- 7. After submitting your application is reviewed by an Agora Administrator. Within 2-3 days you will receive an email indicating if the account was approved or declined. Review the instructions in the email if declined and reapply. If approved, you will receive a PIN.
- 8. Write down the pin and keep it in a secure place so you can access your Sapphire Portal throughout the school year to monitor student attendance, request a student is excused from school, access report cards and other information.

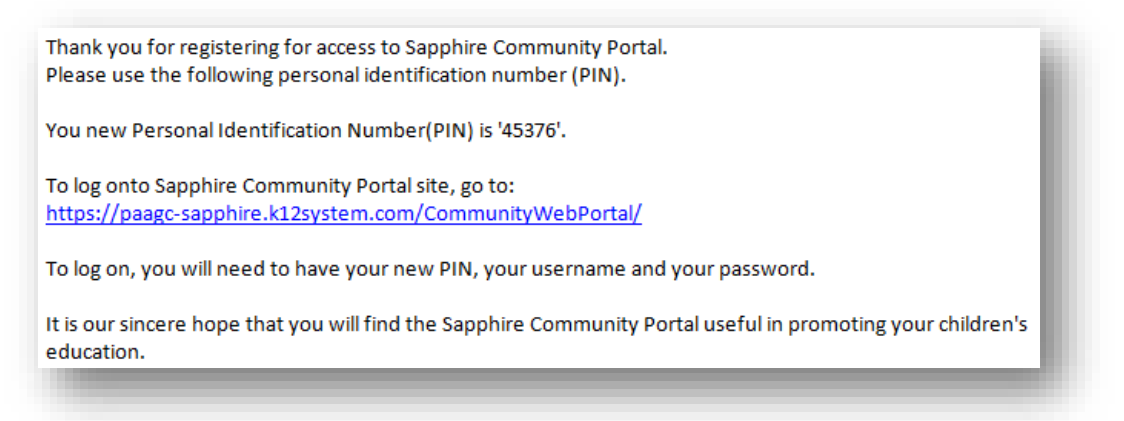

#### How to Access Your Sapphire Portal Account

- 1. Go to www.tinyurl.com/agorasapphire
- 2. Enter your Username, Password and Pin.

| VEL(           | C       | Ν     | $\checkmark$ | 1       | F       | F       |         |         |  |
|----------------|---------|-------|--------------|---------|---------|---------|---------|---------|--|
|                |         |       |              | WELCOME |         |         |         |         |  |
| Charter School |         |       |              |         |         |         |         |         |  |
|                |         |       |              |         |         |         |         |         |  |
|                |         |       |              |         |         |         |         |         |  |
|                |         |       |              |         |         |         |         |         |  |
|                | LOGIN ) | LOGIN | LOGIN 🕨      |         | LOGIN 🕨 | LOGIN > | LOGIN > | LOGIN ) |  |

3. Once logged into your account navigate through the portal using the links under Student Backpack. Note, each grade-band includes different features within the Sapphire Portal but all parent and guardians can access attendance information and report cards.